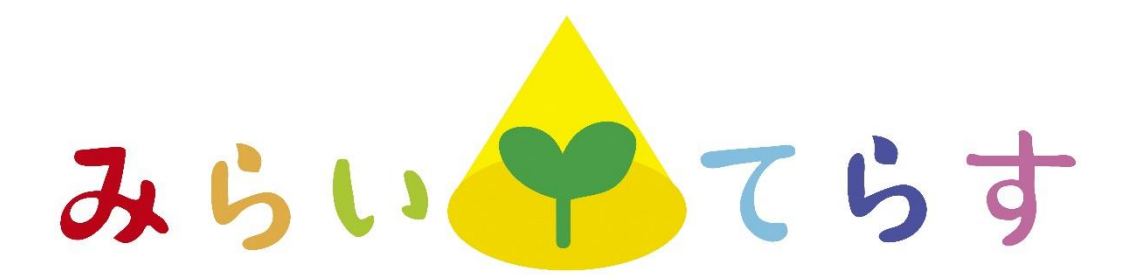

# 富士市公共施設予約システム

# 操作マニュアル

令和6年10月

富士市

## 1.「富士市公共施設予約システム」を使用した予約について

「富士市公共施設予約システム」(以下「予約システム」という。)では、複合型子育て拠 点「みらいてらす」の部屋の空き状況の確認と予約申込を行うことができます。

<基本的な流れ>

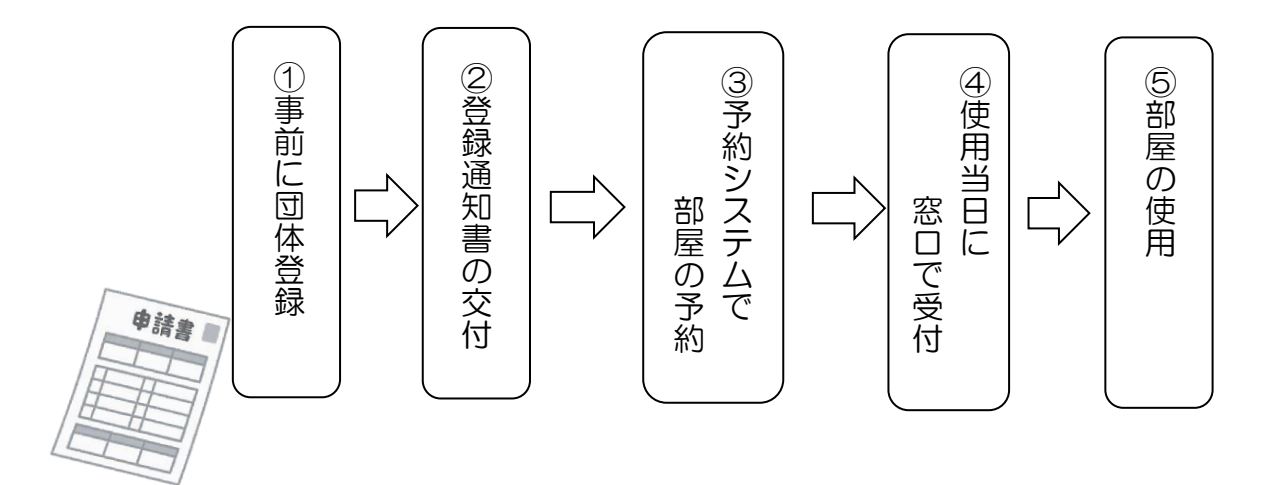

### 2. 事前登録

予約システムの使用には事前登録が必要です。

みらいてらす窓口又は市役所こども未来課窓口において、様式1「利用者登録申請書」を 提出し、登録の手続きを行ってください。

職員が登録情報を予約システムに入力し、「利用者登録通知書」を発行します。(「利用者 登録通知書」には、ウェブ予約に必要な利用者 I Dとパスワードについて記載がありますの で内容を御確認ください。)

| 部屋名        | 部屋名 |                     |
|------------|-----|---------------------|
| ミーティングルーム1 | 8名  | ミニキッチンを設置           |
| ミーティングルーム2 | 8名  | 天気が良ければ、富士山の眺望が見られる |
| イベントルーム    | 20名 | ミニキッチンを設置           |

く占有使用が可能な部屋一覧>

# 3.「富士市公共施設予約システム」にアクセス

## (1) 直接アクセスする場合

右のQRコードを読み取るか、以下のURLを入力してください。

[URL] https://k3.p-kashikan.jp/fuji-city/

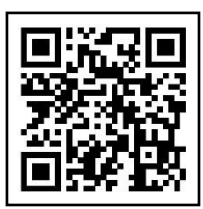

## (2) 富士市ウェブサイトからアクセスする場合

①検索サイト等から、富士市ウェブサイトの「くらしと市政」のページ(下図のページ) を開き、右下の「電子サービス」欄の「公共施設案内・予約」をクリック。

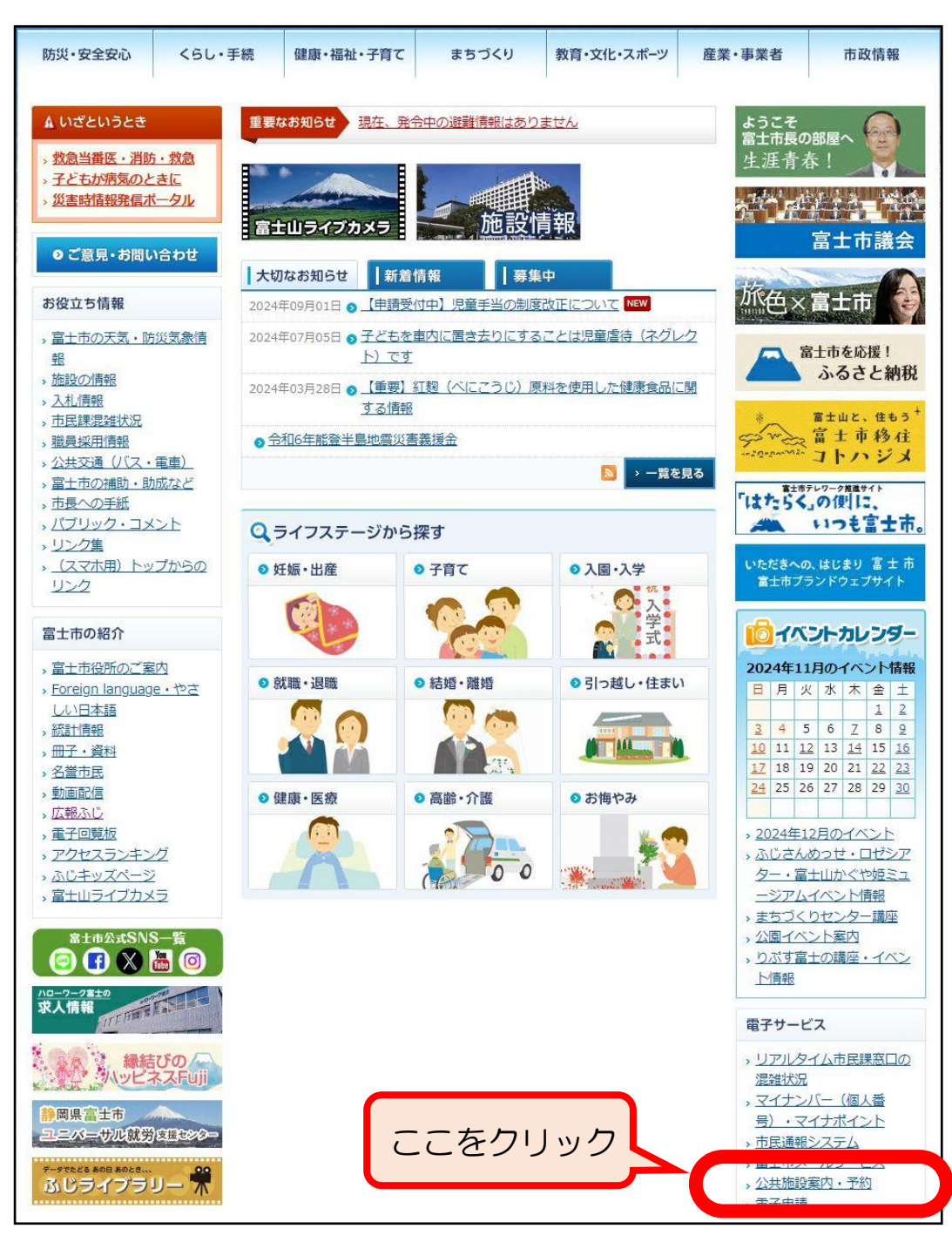

#### ②「富士市公共施設予約システム」をクリック。

| <u>トップページ</u> > <u>市政情報</u> > 公共が | 観察内・予約システム                                                                                     |
|-----------------------------------|------------------------------------------------------------------------------------------------|
| 電子サービス                            | 公共施設案内・予約システム                                                                                  |
| <ul> <li>電子申請・届出</li> </ul>       |                                                                                                |
| ◎ 公共施設案内・予約シ                      | 富士市公共施設予約システム                                                                                  |
| ステム                               |                                                                                                |
| ₀ おしえてコールふじ                       | ○ <u>令和6年10月1日から公共施設予約システムかりニューアルしました</u><br>フマートフォンやパソコンからは存留や地区まちづくりセンターたどの利用予約ができる公共施設予約シフェ |
| ◎ 富士市メールサービス                      | ム。便利な新機能を追加し、リニューアルしました。 9月30日までに、旧公共施設予約システムより予約した情                                           |
| ◎ ふじデータライブラリ                      |                                                                                                |
| -                                 |                                                                                                |
| ◎ 地図情報サービス                        | 電話などインターネットを使える端末から、()                                                                         |
| ◎ 市民通報システム                        |                                                                                                |

#### ③「関連リンク」欄の「富士市公共施設予約システム」をクリック。

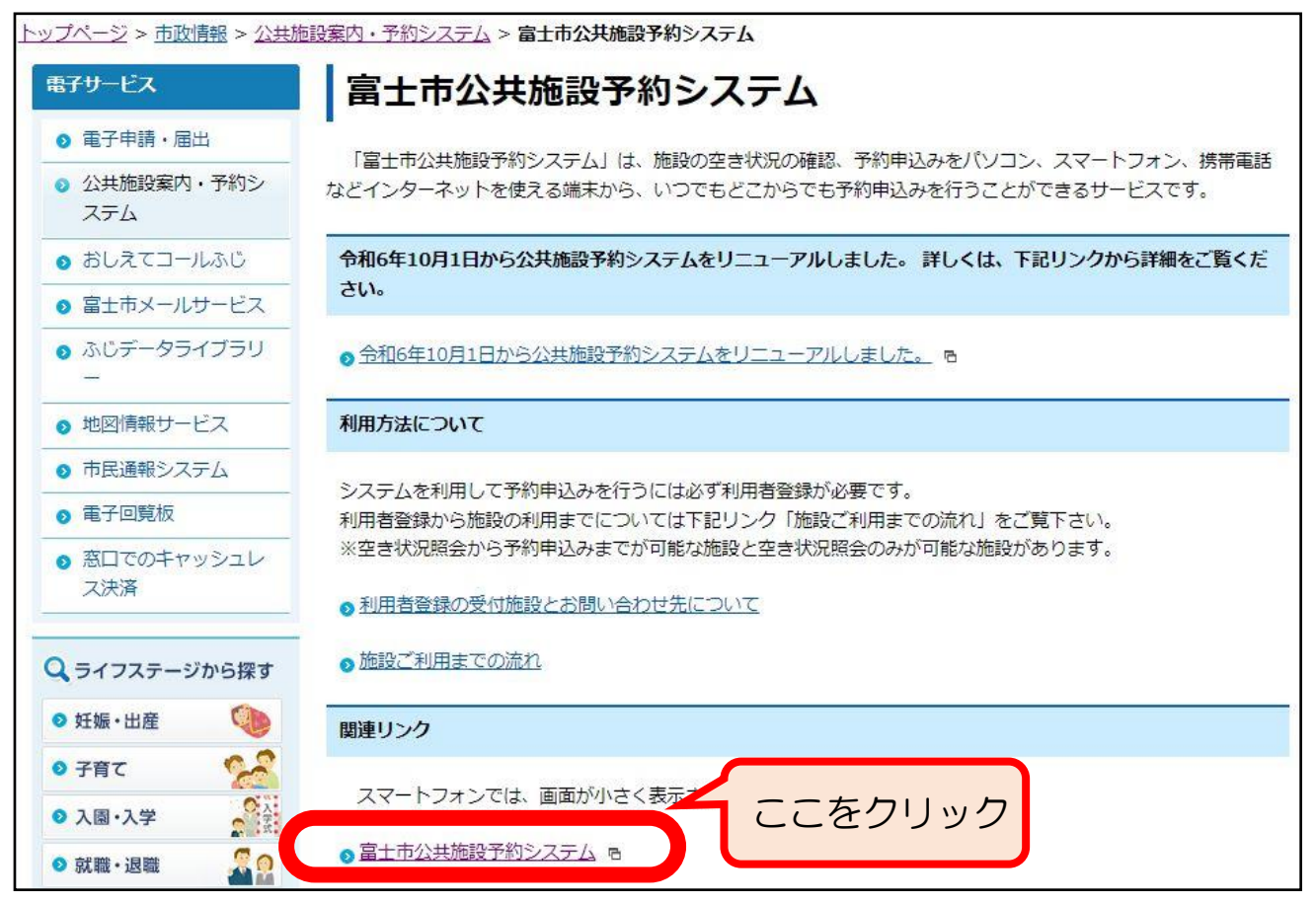

#### ④予約システムのポータルサイトが表示されます。

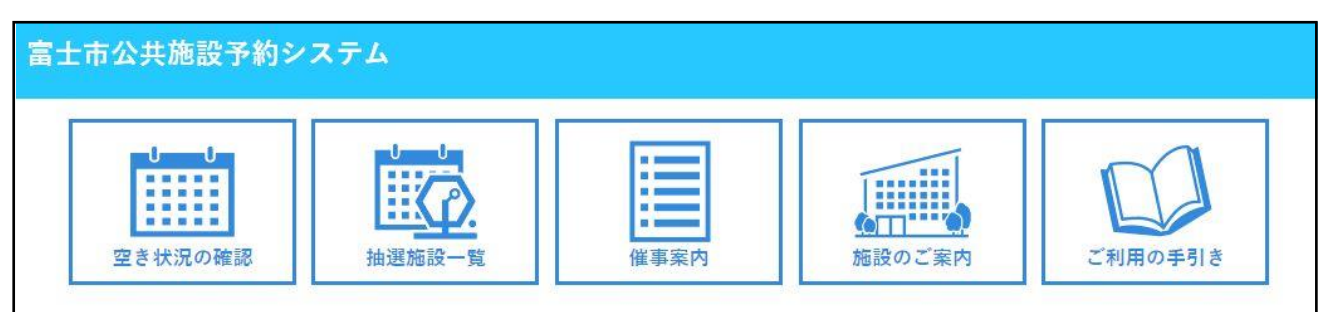

# <u>4. 予約申込</u>

(1)申し込み期間

部屋を使用したい日の、2か月前から予約できます。

<u>(2) 申し込み方法</u>

### <u><STEP1> ログイン</u>

①予約システムのトップページで「ログイン」をクリック。

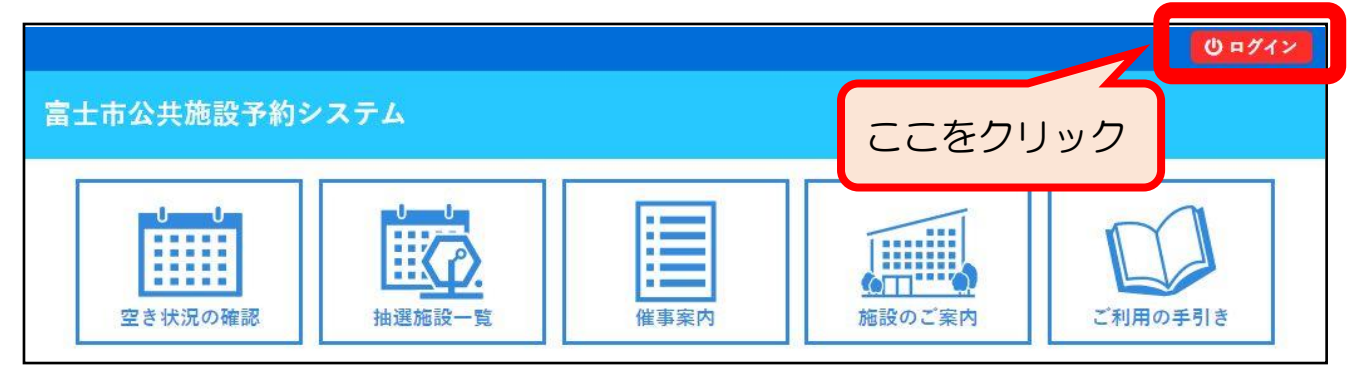

②ログイン画面が表示されたら、「利用者 ID」と「パスワード」を入力してログインボタン

<u>をクリック。</u>

※ 初回は、団体登録時に交付される「利用者登録通知書」の「利用者 I D (利用者番号)」と「仮 パスワード」を入力してログインすると「仮パスワード変更」の画面に入りますので、パスワー ドを変更してください。

| 宣十古公共施設予約                  |                            |
|----------------------------|----------------------------|
| <b>宙工币</b> 五 <u>六</u> 池敌了和 | 利用者 ID は利用者登録通知書に記載されています。 |
| 会 空き状況の確認                  | パスワードは仮パスワードを変更したものになります。  |
| 利用者認証                      |                            |
| IDとパスワードを                  | 入力してください。                  |
|                            |                            |
|                            | 利用者ID                      |
|                            |                            |
|                            | パスワード                      |
|                            |                            |
|                            | し ログイン                     |
| 入力                         | 後にクリック                     |
|                            |                            |
|                            | パスワードを忘れた場合                |
| •                          | トップへ                       |

# <STEP2> 部屋の空き状況の確認と日時の選択、申し込み

①予約システムのトップページで「空き状況の確認」をクリック。

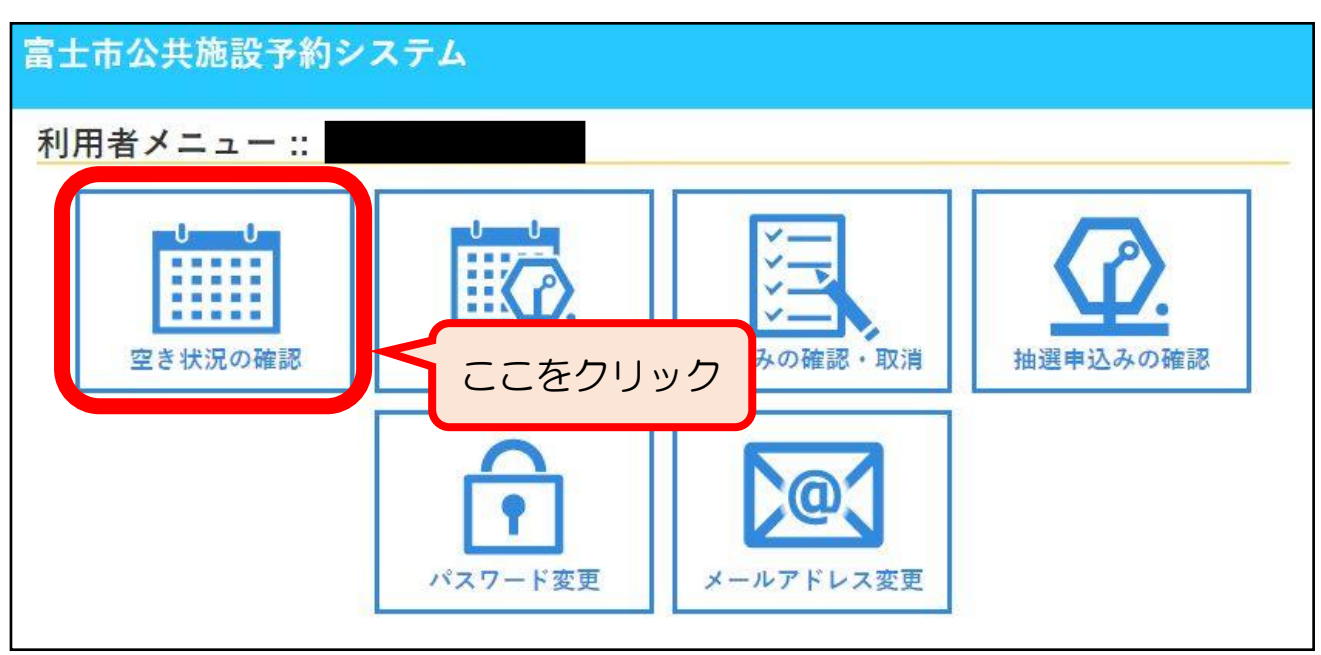

②使用したいところをクリックし、「申込トレイに入れる」をクリック。

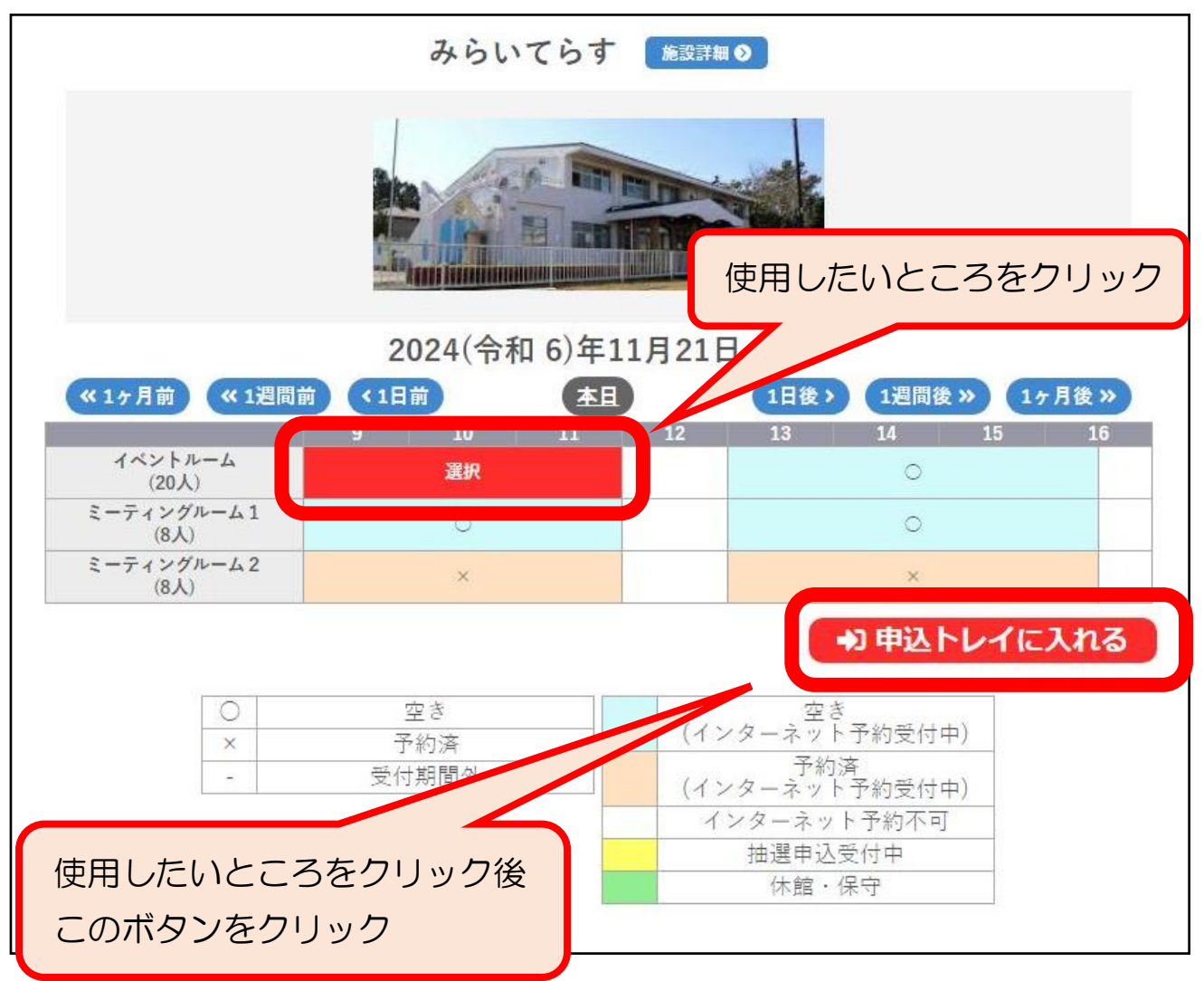

#### ③「利用内容」を入力し、「情報入力」をクリック。

| 富士市公           | 公共施設予約               | <b>りシステム</b>   | ×                     |             |                |           |
|----------------|----------------------|----------------|-----------------------|-------------|----------------|-----------|
| 申込卜            | レイ::                 |                |                       |             |                |           |
|                |                      |                |                       | 申込内容        | ř              | 利用内容を入力   |
| ⊘は、入力<br>利用目的と | 必須項目です。<br>利用人数は「情報入 | 力」ボタンを押り       | して「申 <mark>込</mark> 情 | 「報入力」 画面で A | 、力してください。      |           |
|                | 利月                   | 月 <b>内容⊘</b> [ | 別用内容の                 | )インターネッ     | ト公開 〇公開す       | る ◎公開しない  |
|                | 利用施設                 |                | みじ                    | らいてらすイベ     | ペントルーム         |           |
|                | 利用日時                 | 1              | 2024(令和               | 16)年11月21日  | (木) 9:00 - 12: | 00 情報入力   |
| 1              | 利用目的                 | 利用目的かれていま      | が選択さ<br>せん。           | 利用人数💙       | 利用人数が入っせん      | 力されていま 取消 |
|                | 料金                   |                | *****                 | 申込状況        | 審査征            | 寺ち        |
|                | り申込を続                | いる             |                       | 申込み         | ľ              | 青報入力をクリック |

④利用人数を入力し、あてはまる利用目的のボタンをクリック。さいごに「確定」ボタンを クリック。

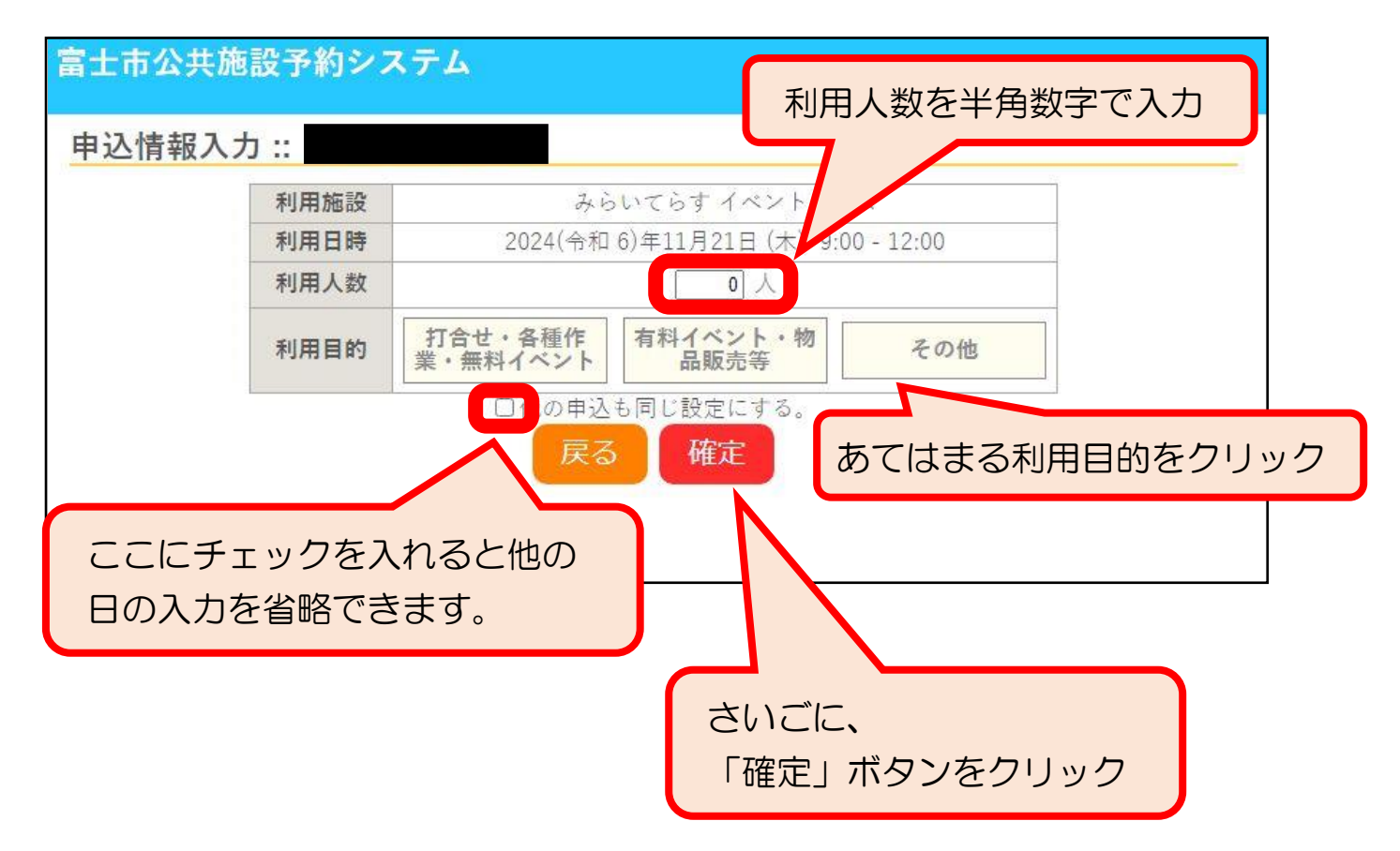

⑤さいごに「申込み」ボタンをクリック。

|             |                     |                 | 申込内容          |                 |      |
|-------------|---------------------|-----------------|---------------|-----------------|------|
| 力必須<br>1と利用 | 頁項目です。<br>用人数は「情報入力 | り」ボタンを押して「申込情   | 「報入力」 画面で入力し  | てください。          |      |
|             | 利用                  | <b> 内容⊘</b> 月   | )インターネット公     | ☆開 ○公開する ●公開    | しない  |
|             | 利用施設                | 34 6            | らいてらす イベン     | トルーム            |      |
|             | 利用日時                | 2024(令和         | 16)年11月21日 (木 | 5) 9:00 - 12:00 | 情報入力 |
| 1           | 利用目的🕏               | 打合せ<br>・各種作<br> | 利用人数          | 10 人            | 取消   |
|             | 料金                  | ******          | 申込状況          | 審査待ち            |      |
|             |                     |                 | 申込み           |                 |      |

## <u>⑥申し込みを受け付けしました。</u>

|   |      | 申记                                | 公内容        |      |  |
|---|------|-----------------------------------|------------|------|--|
|   | 利用内容 | 利用内容のインター                         | ネット公開:公開   | しない  |  |
| - | 申請番号 |                                   | 2024059132 |      |  |
|   | 利用施設 | みら                                | っいてらす イベン  | トルーム |  |
|   | 利用日時 | 2024(令和 6)年11月21日(木) 9:00 - 12:00 |            |      |  |
| 1 | 利用目的 | 打合せ・各種作<br>業・無料イベント               | 利用人数       | 10 人 |  |
|   | 料金   | ******                            | 申込状況       | 審査待ち |  |
|   |      | 予約申込を受け付けました。                     |            |      |  |

※ 申し込みを受け付けた旨のメールが送信されます。

# 5. 申し込み内容の確認

①予約システムのトップページで「申込みの確認・取消」をクリック。

| 富士市公共施設予約シ                                                            | ステム    |                                                                 |                      |
|-----------------------------------------------------------------------|--------|-----------------------------------------------------------------|----------------------|
| 利用者メニュー ::                                                            |        |                                                                 |                      |
| <b>し</b><br>し<br>し<br>し<br>し<br>し<br>し<br>し<br>こ<br>こ<br>こ<br>の<br>確認 | 山田市の市場 | <ul><li></li><li></li><li></li><li></li><li>申込みの確認・取消</li></ul> | <b>し</b><br>抽選申込みの確認 |
|                                                                       | アレンション | メールアドレス変更                                                       | ここをクリック              |
|                                                                       |        |                                                                 |                      |

#### ②一覧が表示されるので、受付状況や使用日時などの申し込み内容を確認。

| 富士市公共                   | <b>・施設予約</b> シ                  | ノステム                                       |                                       |                     |
|-------------------------|---------------------------------|--------------------------------------------|---------------------------------------|---------------------|
| 申込状況                    | 照会::                            |                                            |                                       |                     |
|                         | 2022年                           | 2023年                                      | 2024年 2025年                           | 2026年               |
| 1月                      | 2月 3月                           | 9 4月 5月                                    | 6月 7月 8月                              | 9月 10月 11月          |
|                         | ▼由詰悉                            |                                            | +6/1                                  |                     |
| ▼ 状況 △                  | ₽                               |                                            | _                                     |                     |
| 審査待ち                    | 2024059132                      | 2024(令和 6)年11月21<br>日 (木)<br>9:00-12:00    | みらいてらす<br>イベントルーム                     | 内容詳細申請內容            |
|                         |                                 |                                            |                                       |                     |
|                         |                                 |                                            |                                       |                     |
| ・使用<br>「内<br>・「審査<br>をク | 目的や人数<br>容詳細」7<br>査待ち」の<br>リック後 | 数などの申し込み<br>ドタンをクリック<br>申し込みを取り<br>「取消」ボタン | みの詳細を確認した<br>フ。<br>消したい場合は、<br>をクリック。 | こい場合は、<br>「内容詳細」ボタン |

※「承認」された申し込みを取り消したい場合は、みらいてらすに 御連絡ください。

## ③承認された予約の申請内容をクリックすると「利用許可書」を確認できます。

| 士市公共   | <b>に施設予約</b> 3            | レステム                                    |           |                   |        |      |
|--------|---------------------------|-----------------------------------------|-----------|-------------------|--------|------|
| 申込状況!  | 照会::                      |                                         |           |                   |        |      |
|        | 2022年                     | 2023年                                   | 2024年     | 2025年             | 2026年  |      |
| 1月     | 2月 3)                     | 月 4月 5月                                 | 6月<br>12月 | 7月 8月             | 9月 10月 | 11月  |
| ▼ 状況 🔺 | ▼ 申請番<br>号 <mark>人</mark> | ▼ 利用日時 🔺                                |           | ▼ 利用施設 🔺          |        |      |
| 承認     | 2024059132                | 2024(令和 6)年11月21<br>日 (木)<br>9:00-12:00 |           | みらいてらす<br>イベントルーム | 内容詳細   | 申請内容 |
|        |                           |                                         |           |                   |        |      |
|        |                           |                                         |           |                   | シリック   |      |

# ④「利用許可書」をクリック。

| 土市公共施設予約システ<br>=請内容 :: | <del>ک</del>      |                 |      |      |       |
|------------------------|-------------------|-----------------|------|------|-------|
| 申請番号 202<br>会館 みらい     | 24059132<br>てらす   |                 |      |      |       |
| 施設                     | 利用日               | 利用時間            | 施設料金 | 備品料金 | 各種料金  |
| イベントルーム                | 2024/11/21<br>(木) | 09:00~<br>12:00 | 0円   | 0円   | 0円    |
|                        |                   | <b>小</b> 計      | 0円   | 0円   | 0円    |
|                        |                   | 合計              | 6    | 0円   |       |
|                        | 利用申請書             | 利用許             | 可書   |      |       |
| ▲ 戻る ここを               | クリックする            | らとPDF           | の利用詞 | 午可書確 | 認できます |

| 「受付状況」の | 受付状況」の各表示の意味                                                    |  |  |  |  |  |  |
|---------|-----------------------------------------------------------------|--|--|--|--|--|--|
| 審査待ち    | 「仮予約」状態です。職員の審査をお待ちください。                                        |  |  |  |  |  |  |
| 承認      | 上記の「仮予約」状態の申し込みを職員が受付処理すると<br>この表示に変わります。<br>この状態になると、予約が確定します。 |  |  |  |  |  |  |